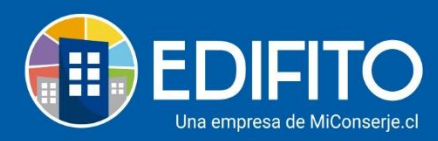

# Contabilidad

En esta sección encontrarás todos los reportes contables de tu comunidad que se van generando automáticamente a medida que vayas trabajando en EDIFITO.

### **Plan de Cuentas:**

Tu comunidad está creada con un plan de cuentas predeterminado por EDIFITO, el cual es configurable para adaptarlo a la necesidad de tu comunidad, pudiendo crear nuevos conceptos, modificar/editar los existentes o desactivar los conceptos que no usas en tu comunidad.

Para revisar el plan de cuentas de tu comunidad debes ir al menú: Administración > Contabilidad > <u>Plan de Cuentas:</u>

|                     | Dashboard                                   | Mi Unidad  | Comunidad | Administración | Portería     | Operaciones | Otras Herramie | tas Sister | ma Coi | ntáctanos                                   | 디 🔅 Comunidad Capacitación N&M 온 |
|---------------------|---------------------------------------------|------------|-----------|----------------|--------------|-------------|----------------|------------|--------|---------------------------------------------|----------------------------------|
|                     |                                             | Cobros Ind |           |                |              |             |                |            |        | Contabilidad 🔻                              | Informes -                       |
| Estás en: Dashboard |                                             |            |           |                |              |             |                |            |        | Plan de Cuentas                             |                                  |
| 0                   | <ul> <li>Solicitudes Incidencias</li> </ul> |            |           |                |              |             |                |            |        | Libro Mayor<br>Libro Diario<br>Comprobantes |                                  |
|                     | Nuevas solio                                | itudes     |           | Comen          | tarios sin I | Leer        |                | Solicit    | udes   | Estado de Resulta                           | dos                              |
|                     | 1                                           |            |           |                | 0            |             |                | 1          |        | Balance                                     | Ver todas las solicitudes        |

Se te presenta la siguiente pantalla con tu plan de cuentas, para ver los conceptos haz click > de cada opción:

|                    |           | Dashboard      | Mi Unidad   | Comunidad | Administración | Portería | Operaciones | Otras | Herramientas | Sistema   | Conta | áctanos |        | © ₀ | munidad Capa | itación | N&M & |
|--------------------|-----------|----------------|-------------|-----------|----------------|----------|-------------|-------|--------------|-----------|-------|---------|--------|-----|--------------|---------|-------|
|                    |           |                |             |           |                |          |             |       |              |           |       |         |        |     |              |         |       |
| Estás en: Administ | tración / | Contabilidad / | Plan de Cue | ntas 🏠    |                |          |             |       |              |           |       |         |        |     |              |         |       |
| Pla                | an d      | e Cuer         | ntas        |           |                |          |             |       |              |           |       |         |        |     |              |         |       |
| Co                 | ódigo     | Nombre         | e           |           | No             | mbre Op  | cional      |       | De           | escripcio | ón    |         | Estad  | lo  | _            | _       |       |
|                    | 1         | Activo         | os          |           | Ac             | tivos    |             |       |              |           |       |         | Active | D   | >            | >       |       |
|                    | 2         | Pasiv          | os          |           | Pa             | sivos    |             |       |              |           |       |         | Active | •   | >            | >       |       |
|                    | 3         | Patrir         | nonio       |           | Pa             | trimonio |             |       |              |           |       |         | Active |     | >            | >       |       |
|                    | 4         | Ingre          | sos         |           | Ing            | resos    |             |       |              |           |       |         | Active | D   | >            | >       |       |
|                    | 5         | Egres          | os          |           | Eg             | resos    |             |       |              |           |       |         | Active | D   | >            | >       |       |
|                    |           |                |             |           |                |          |             |       |              |           |       |         |        |     |              |         |       |

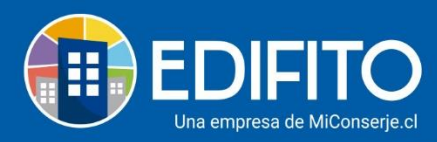

Podrás crear nuevos conceptos en los ítems **Ingresos** y **Egresos**, para esto deberás seleccionar una de las familias (Ingresos Varios, proveedores, seguros, servicios, servicios profesionales y gastos condominio) donde quieres incorporar el nuevo concepto y luego haz click en:

También podrás modificar los nombres opcionales de los conceptos existentes haciendo click en:  $\mathcal{O}$ 

| <b>EDIFITO</b>           | Dashboard                           | Mi Unidad    | Comunidad    | Administración              | Portería   | Operaciones   | Otras Hen | ramientas | Sistema  | Contác | tanos  | Д ¢    | Comunidad C | apacitación | N&M & |
|--------------------------|-------------------------------------|--------------|--------------|-----------------------------|------------|---------------|-----------|-----------|----------|--------|--------|--------|-------------|-------------|-------|
|                          |                                     |              |              |                             |            |               |           |           |          |        |        |        |             |             |       |
| Estás en: Administración | / Contabilidad /                    | Plan de Cuer | ntas 🏠       |                             |            |               |           |           |          |        |        |        |             |             |       |
| Plan                     | de Cuer                             | ntas         |              |                             |            |               |           |           |          |        |        |        |             |             |       |
|                          |                                     |              |              |                             |            |               |           |           |          |        |        |        |             |             |       |
| Descare                  | ar 🔻                                |              |              |                             |            |               |           |           |          |        |        |        |             |             |       |
| beseting                 |                                     |              |              |                             |            |               |           |           |          |        |        |        |             |             |       |
| Código                   | Código Nombre                       |              |              |                             | Nombre     | Opcional      |           | D         | escripci | ón     |        | Estado |             |             |       |
| 1                        | Ac                                  | tivos        |              |                             | Activos    |               |           |           |          |        | Activo |        | >           |             |       |
| 2                        | Pa                                  | sivos        |              | 1                           | Pasivos    |               |           |           |          |        | Activo |        | >           |             |       |
| 3                        | Pa                                  | trimonio     |              | I                           | Patrimonio |               |           |           |          |        | Activo |        | >           |             |       |
| 4                        | In                                  | gresos       |              | I                           | Ingresos   |               |           |           |          |        | Activo |        | >           |             |       |
| 5                        | Eg                                  | resos        |              | I                           | Egresos    |               |           |           |          |        |        | Activo |             | $\sim$      |       |
| 5.1                      |                                     | Egresos Op   | peracionales | .                           | Egresos (  | Operacionale  | s         |           |          |        |        | Activo | 0           |             |       |
|                          | 5.1.1                               | Proveed      | ores         |                             | Proveedo   | res           |           |           |          |        |        | Activo | D 🗜         |             |       |
|                          | 5.1.1.1 Mantenimiento de ascensores |              | ascensores   | Mantenimiento de ascensores |            |               |           |           |          | Ø      |        |        |             |             |       |
|                          | 5.1.1.2                             | Mante        | niemiento C  | CTV                         | Circuito c | errado tv y m | onitoreo  |           |          |        |        |        | 0           |             |       |

**NOTA:** Para desactivar los conceptos que no usarás en tu comunidad deberás hacer click en el icono:

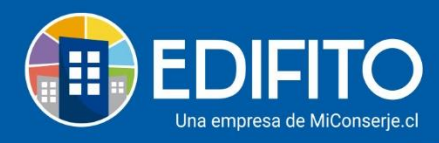

## **Libro Mayor**

En esta opción encontrarás el detalle de los movimientos de cada cuenta del balance.

Para revisar el Libro Mayor de tu comunidad debes ir al menú: Administración > Contabilidad >

#### Libro Mayor.

Al ingresar a esta opción verás la siguiente pantalla:

| Libro May      | or                   |             |         |                  |       |           |     |       |         |
|----------------|----------------------|-------------|---------|------------------|-------|-----------|-----|-------|---------|
| Cuenta         |                      |             |         | Desde            | Hasta |           |     |       |         |
| 5.1.3.1 - Agua |                      |             | •       | 01-05-202        |       | 09-06-202 |     | Bus   | car     |
|                |                      |             |         |                  |       |           |     |       |         |
|                |                      |             |         |                  |       |           |     |       |         |
| Descargar 🔻    |                      |             |         |                  |       |           |     |       |         |
| Fecha          | Comprobante          | Glosa       | Cuenta  | 1                |       | D         | ebe | Haber | Saldo   |
| 29-05-2020     | 7                    | Cuenta Agua | 5.1.3.1 | - Agua - Egresos |       | 500.      | 000 | 0     | 500.000 |
|                |                      |             | Total   |                  |       | 500.      | 000 | 0     | 500.000 |
| Página - 1 -   | <b>↓</b> 25 <b>↓</b> |             |         |                  |       |           |     |       |         |

#### Deberás seleccionar la Cuenta y el Periodo que deseas consultar:

| Cuenta                      |   | Desde |           | Hasta |           |  |
|-----------------------------|---|-------|-----------|-------|-----------|--|
| 5.1.3.5 - Combustible       | • |       | 01-05-202 |       | 09-06-202 |  |
| Y luego haz click en Buscar |   |       |           |       |           |  |

• Para descargar el comprobante de la cuenta, haz click en la cuenta,

Se te desplegará la siguiente pantalla, para descargar el comprobante en formato PDF haz click en

el botón

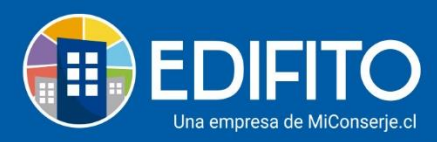

| Comprobante |         |                               |            |           | ×           |
|-------------|---------|-------------------------------|------------|-----------|-------------|
| Fecha       |         | Glosa                         | N° Comprob | ante      |             |
| 31-05-2020  |         | Combustible                   | 14         |           |             |
| Fecha       | Código  | Cuenta                        |            | Debe      | Haber       |
| 31-05-2020  | 5.1.3.5 | Combustible                   |            | 1.000.000 | 0           |
| 31-05-2020  | 2.1.1.1 | Cuentas por pagar proveedores |            | 0         | 1.000.000   |
|             |         |                               |            | Cerrar    | ⊥ Descargar |

- Para <u>descargar todo el detalle del Libro Mayor de la cuenta seleccionada</u> deberá hacer click en el botón
- Selecciona en qué formato desea descargar el archivo PDF y/o Excel.

### Libro Mayor

| Cuenta         |             |             | Desde                    | Hasta     |       |         |
|----------------|-------------|-------------|--------------------------|-----------|-------|---------|
| 5.1.3.1 - Agua |             |             | • 01-05-202              | 09-06-202 | Bus   | car     |
|                |             |             |                          |           |       |         |
|                |             |             |                          |           |       |         |
| Descargar 🔻    |             |             |                          |           |       |         |
| Fecha          | Comprobante | Glosa       | Cuenta                   | Debe      | Haber | Saldo   |
| 29-05-2020     | 7           | Cuenta Agua | 5.1.3.1 - Agua - Egresos | 500.000   | 0     | 500.000 |
|                |             |             | Total                    | 500.000   | 0     | 500.000 |
| Página - 1 -   | ✓ 25 ✓      |             |                          |           |       |         |

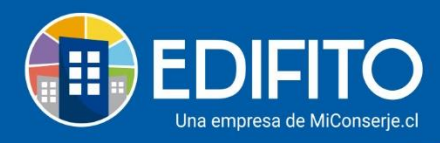

## **Libro Diario**

En esta sección podrás ver todas las operaciones que se realizan diariamente en tu condominio. Para revisar el Libro Diario de tu comunidad debes ir al menú: Administración > Contabilidad >

### <u>Libro Diario.</u>

| Libro Diar               | io          |                                                                   |             |                                           |                                             |                                                                   |
|--------------------------|-------------|-------------------------------------------------------------------|-------------|-------------------------------------------|---------------------------------------------|-------------------------------------------------------------------|
| Cuenta                   |             |                                                                   | Desde       | Hasta                                     |                                             |                                                                   |
| 5.1.3.5 - Combust        | tible       |                                                                   | • 01-05-202 | 09-06-202                                 | Bus                                         | car                                                               |
|                          |             |                                                                   |             |                                           |                                             |                                                                   |
| Descargar 💌              |             |                                                                   |             |                                           |                                             |                                                                   |
| Fecha                    |             |                                                                   |             |                                           |                                             |                                                                   |
|                          | Comprobante | Cuenta                                                            |             | Glosa                                     | Debe                                        | Haber                                                             |
| 31-05-2020               | L4          | 5.1.3.5 - Combustible                                             |             | <b>Glosa</b><br>Combustible               | Debe<br>1.000.000                           | Haber<br>0                                                        |
| 31-05-2020<br>14-05-2020 | 14<br>19    | 5.1.3.5 - Combustible                                             |             | Glosa<br>Combustible<br>Electricidad mayo | Debe<br>1.000.000<br>1.243.332              | Haber<br>0<br>0                                                   |
| 31-05-2020<br>14-05-2020 | 14<br>19    | Cuenta<br>5.1.3.5 - Combustible<br>5.1.3.5 - Combustible<br>Total |             | Glosa<br>Combustible<br>Electricidad mayo | Debe<br>1.000.000<br>1.243.332<br>2.243.332 | Haber           0           0           0           0           0 |

#### Deberás seleccionar la Cuenta y el Periodo que deseas consultar:

Buscar

| Cuenta                  | Desde |           | Hasta |           |  |
|-------------------------|-------|-----------|-------|-----------|--|
| 5.1.3.5 - Combustible - |       | 01-05-202 |       | 09-06-202 |  |

Y luego haz click en

#### • Para <u>descargar el comprobante de la cuenta</u>, haz click en la cuenta

| e te desplega | ará la siguier | nte pantalla:                 |        |           |             |
|---------------|----------------|-------------------------------|--------|-----------|-------------|
| Comprobant    | te             |                               |        |           | ×           |
| Fecha         |                | Glosa                         | N° Com | probante  |             |
| 31-05-2020    |                | Combustible                   | 14     |           |             |
| Fecha         | Código         | Cuenta                        |        | Debe      | Haber       |
| 31-05-2020    | 5.1.3.5        | Combustible                   |        | 1.000.000 | 0           |
| 31-05-2020    | 2.1.1.1        | Cuentas por pagar proveedores |        | 0         | 1.000.000   |
|               |                |                               |        | Cerrar    | ⊥ Descargar |
|               |                |                               |        |           |             |

Para descargar el comprobante en formato PDF haz click en el botón

• Para descargar todo el detalle del Libro Diario de la cuenta seleccionada haz click en el botón

Descargar 🔻

. Podrás descargar el archivo en formato PDF y Excel.

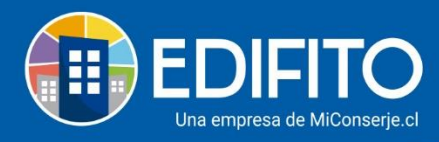

## Comprobantes

En esta sección tienes 2 opciones: Listado e Ingresar Comprobantes.

Para revisar la opción Comprobantes de tu comunidad debes ir al menú: Administración >

Contabilidad > <u>Comprobantes.</u>

En la opción **Listado** se te registran todos los <u>Egresos</u> e <u>Ingresos</u> que se realizan en tu condominio. Al ingresar a la opción verás la siguiente pantalla:

| Cor    | nproban      | tes            |       |                  |             |                     |           |
|--------|--------------|----------------|-------|------------------|-------------|---------------------|-----------|
| Lista  | ado Ingresar | Comprobante    |       |                  |             |                     |           |
|        |              |                |       |                  |             |                     |           |
| Desde  |              |                | Hasta |                  |             | N° Comprobante      |           |
|        | 02-05-2020   |                |       | 09-06-2020       |             |                     | Buscar    |
|        |              |                |       |                  |             |                     |           |
|        |              |                |       |                  |             |                     |           |
| Desc   | argar 🔻      |                |       |                  |             |                     |           |
| Fecha  | 1            | N° Comprobante |       | Glosa            |             |                     | Total     |
| 05-05- | 2020         | 16             |       | (Depto-101) Pa   | ago Colilla | de Cobro, Mayo 2020 | 20.000    |
| 05-05- | 2020         | 18             |       | (Depto-101) Pa   | ngo Colilla | de Cobro, Mayo 2020 | 2.000.000 |
| 06-05- | 2020         | 17             |       | (Depto-201) Pa   | ngo Colilla | de Cobro, Mayo 2020 | 3.000     |
| 13-05- | 2020         | 21             |       | (Depto-101) Pa   | ago Colilla | de Cobro, Mayo 2020 | 2.279.717 |
|        | 2020         |                |       | otro servicio ir | udividual.  |                     | <br>      |

Deberás seleccionar el periodo que deseas consultar o el Nº de comprobante y luego haz click en

el botón

•

Se te desplegará el listado de comprobantes de tu condominio:

Si deseas descargar el detalle o el listado de los comprobantes a consultar según el periodo haz

| click en | Descargar | * |
|----------|-----------|---|
| CHCK CH  |           |   |

| Descargar 🔻 |                |                                              |           |  |  |  |  |
|-------------|----------------|----------------------------------------------|-----------|--|--|--|--|
| Fecha       | N° Comprobante | Glosa                                        | Total     |  |  |  |  |
| 05-05-2020  | 16             | (Depto-101) Pago Colilla de Cobro, Mayo 2020 | 20.000    |  |  |  |  |
| 05-05-2020  | 18             | (Depto-101) Pago Colilla de Cobro, Mayo 2020 | 2.000.000 |  |  |  |  |
| 06-05-2020  | 17             | (Depto-201) Pago Colilla de Cobro, Mayo 2020 | 3.000     |  |  |  |  |
| 13-05-2020  | 21             | (Depto-101) Pago Colilla de Cobro, Mayo 2020 | 2.279.717 |  |  |  |  |
| 14-05-2020  | 10             | otro servicio individual                     | 2.323.232 |  |  |  |  |
| 14-05-2020  | 19             | Electricidad mayo                            | 1.243.332 |  |  |  |  |

Para descargar el detalle de un comprobante individual haz click en el movimiento.

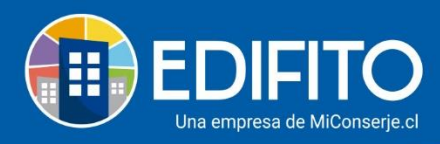

### Se te desplegará la siguiente pantalla:

| comprobant |         |                               |         |           |             |
|------------|---------|-------------------------------|---------|-----------|-------------|
| Fecha      |         | Glosa                         | N° Comp | orobante  |             |
| 31-05-2020 |         | Combustible                   | 14      |           |             |
| Fecha      | Código  | Cuenta                        |         | Debe      | Haber       |
| 31-05-2020 | 5.1.3.5 | Combustible                   |         | 1.000.000 | 0           |
| 31-05-2020 | 2.1.1.1 | Cuentas por pagar proveedores |         | 0         | 1.000.000   |
|            |         |                               |         | Cerrar    | 上 Descargar |

En la opción Ingresar Comprobantes podrás hacerlo de forma manual.

| Listado     | Ingresar Comprobante |             |           |                  |      |         |             |            |        |
|-------------|----------------------|-------------|-----------|------------------|------|---------|-------------|------------|--------|
| Datos Gen   | erales               |             |           |                  |      |         |             |            |        |
| Glosa Compi | obante               |             |           |                  |      | Fecha ( | Comprobante |            |        |
|             |                      |             |           |                  |      |         | 09-06-2020  |            |        |
| Descripción | Adicional            |             |           |                  |      |         |             |            |        |
|             |                      |             |           |                  |      |         |             |            |        |
|             |                      |             |           |                  |      |         |             |            |        |
| Detalle     |                      |             |           |                  |      |         |             | Agregar cu | ienta  |
| Cuenta      |                      | Descripción |           |                  | Debe | Haber   | r           |            |        |
|             |                      |             | No se han | agregado cuentas | 5    |         |             |            |        |
|             |                      |             |           | Guardan          |      |         |             | _          |        |
|             |                      |             |           | Guardar          |      |         |             | 🗭 Chat     | ee cor |

### Al ingresar a la opción verás la siguiente pantalla:

Para crear un nuevo comprobante debes completar el formulario.

Haz click en el botón Agregar cuenta

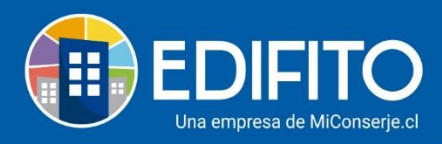

### Se le desplegará la siguiente pantalla:

| Agregar cuenta     | ×       |
|--------------------|---------|
| Cuenta             |         |
| Seleccione         | *       |
| Tipo de movimiento |         |
| Seleccione         | •       |
| Descripción        |         |
|                    |         |
| Monto              |         |
|                    |         |
|                    |         |
| Cerrar             | Agregar |
|                    |         |

Complétalo con la información que te solicita y luego haz click en Agregar

**<u>NOTA</u>**: La sumatoria total de montos de cuentas en el <u>**Debe**</u> tiene que ser igual en el <u>**Haber**</u>.

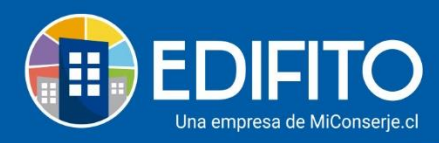

## Estado de Resultados

En esta sección podrás ver un informe en base a un periodo determinado de los <u>Ingresos</u> y <u>Egresos</u> generados en tu condominio.

Para revisar la opción Estado de resultados de tu comunidad debes ir al menú: Administración >

Contabilidad > <u>Estado de Resultados.</u>

Al ingresar a la opción verás la siguiente pantalla:

| Est                                         | Estado de Resultados            |  |       |            |   |           |                    |
|---------------------------------------------|---------------------------------|--|-------|------------|---|-----------|--------------------|
| Desde                                       |                                 |  | Hasta |            |   |           |                    |
|                                             | 01-06-2020                      |  |       | 09-06-2020 |   | Buscar    |                    |
|                                             |                                 |  |       |            |   |           |                    |
|                                             |                                 |  |       |            |   |           |                    |
| Desc                                        | argar 🔻                         |  |       |            |   |           |                    |
| Perio                                       | do                              |  |       |            |   | 01-06-202 | 0 hasta 09-06-2020 |
| Ingre                                       | sos Operacionales               |  |       |            |   |           |                    |
| In                                          | gresos cuenta de cobro          |  |       |            |   | 0         |                    |
| Total                                       | Ingresos Operacionales          |  |       |            |   | 0         |                    |
| Ingre                                       | sos Extraordinarios             |  |       |            |   |           |                    |
| In                                          | gresos Varios                   |  |       |            |   | 0         |                    |
| Total Ingresos Extraordinarios 0            |                                 |  |       |            |   |           |                    |
| Egres                                       | os Operacionales                |  |       |            |   |           |                    |
| Pr                                          | oveedores                       |  |       |            |   | 0         |                    |
| Se                                          | guro                            |  |       |            |   | 0         |                    |
| Se                                          | Servicios                       |  |       |            |   | 0         |                    |
| Servicios Profesionales (Gastos Notariales) |                                 |  |       |            | 0 |           |                    |
| Gastos Condominio                           |                                 |  |       |            |   | 0         |                    |
| Banco                                       |                                 |  |       |            | 0 |           |                    |
| Total                                       | Total Egresos Operacionales 0   |  |       |            |   |           |                    |
| Egres                                       | Egresos Extraordinarios         |  |       |            |   |           |                    |
| Descuentos                                  |                                 |  |       |            |   | 0         |                    |
| Total                                       | Total Egresos Extraordinarios 0 |  |       |            |   |           |                    |

Seleccione el **Periodo** a consultar y luego haz click en

Buscar

| Podrás descargar la información haciendo click en el botón | Descargar 🔻 | . Seleccione el formato PDF |
|------------------------------------------------------------|-------------|-----------------------------|
| o Excel.                                                   |             |                             |

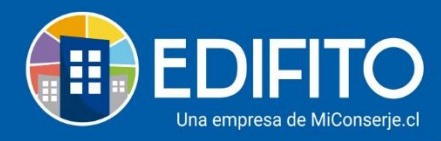

## Balance

En esta sección podrás ver un informe que refleja la situación financiera de tu condominio. Para revisar la opción Balance de tu comunidad debes ir al menú: Administración > Contabilidad

#### > <u>Balance.</u>

Al ingresar a la opción verás la siguiente pantalla:

| Palance                     |            |                             |
|-----------------------------|------------|-----------------------------|
| Datance                     |            |                             |
| Desde                       | Heste      |                             |
| 🖬 01-05-2020 🗖              | 09-06-2020 | Buscar                      |
|                             |            |                             |
|                             |            |                             |
| Descargar *                 |            |                             |
|                             |            |                             |
| Activos                     |            | 01-05-2020 hasta 09-06-2020 |
| Activos Circulantes         |            |                             |
| Caja menor                  |            | 0                           |
| Banco                       |            | 3.187.384                   |
| Cuentas por cobrar          |            | 0                           |
| Cuenta de cobro             |            | 1.104.717                   |
| Total Activos Circulantes   |            | 4.292.101                   |
| Activos Fijos               |            |                             |
| Equipos                     |            | 0                           |
| Inversiones                 |            | 0                           |
| Total Activos Fijos         |            | 0                           |
| Total Activos               |            | 4.292.101                   |
| Pasivos                     |            | 01-05-2020 hasta 09-06-2020 |
| Pasivos Circulantes         |            |                             |
| Cuentes por pagar           |            | 7.366.564                   |
| Saldo a favor               |            | 0                           |
| Retención                   |            | 0                           |
| Total Pasivos Circulantes   |            | 7.566.564                   |
| Patrimonios                 |            | 01-05-2020 hasta 09-06-2020 |
| Patrimonios                 |            |                             |
| Capital inicial             |            | 800.000                     |
| Fondos de reserva           |            | 3.200.000                   |
| Fondos extraordinarios      |            | 0                           |
| Resultado del ejercicio     |            | -6.473.263                  |
| Total Patrimonios           |            | -2.473.263                  |
| Total Pasivos y Patrimonios |            | 5.093.301                   |
|                             |            |                             |

Deberás indicar el **Periodo** a consultar y luego haz click en

Buscar

Podrás descargar la información haciendo click en el botón (Descargar \*), selecciona el formato PDF o Excel.

¡Has finalizado con éxito la guía Contabilidad! 🖄

Tu trabajo más fácil y seguro con Edifito.